## 742/762 Control 255 and Performa Series Valves (263, 268, 268FA)

**Operation Manual** 

1 I I I

## TABLE OF CONTENTS

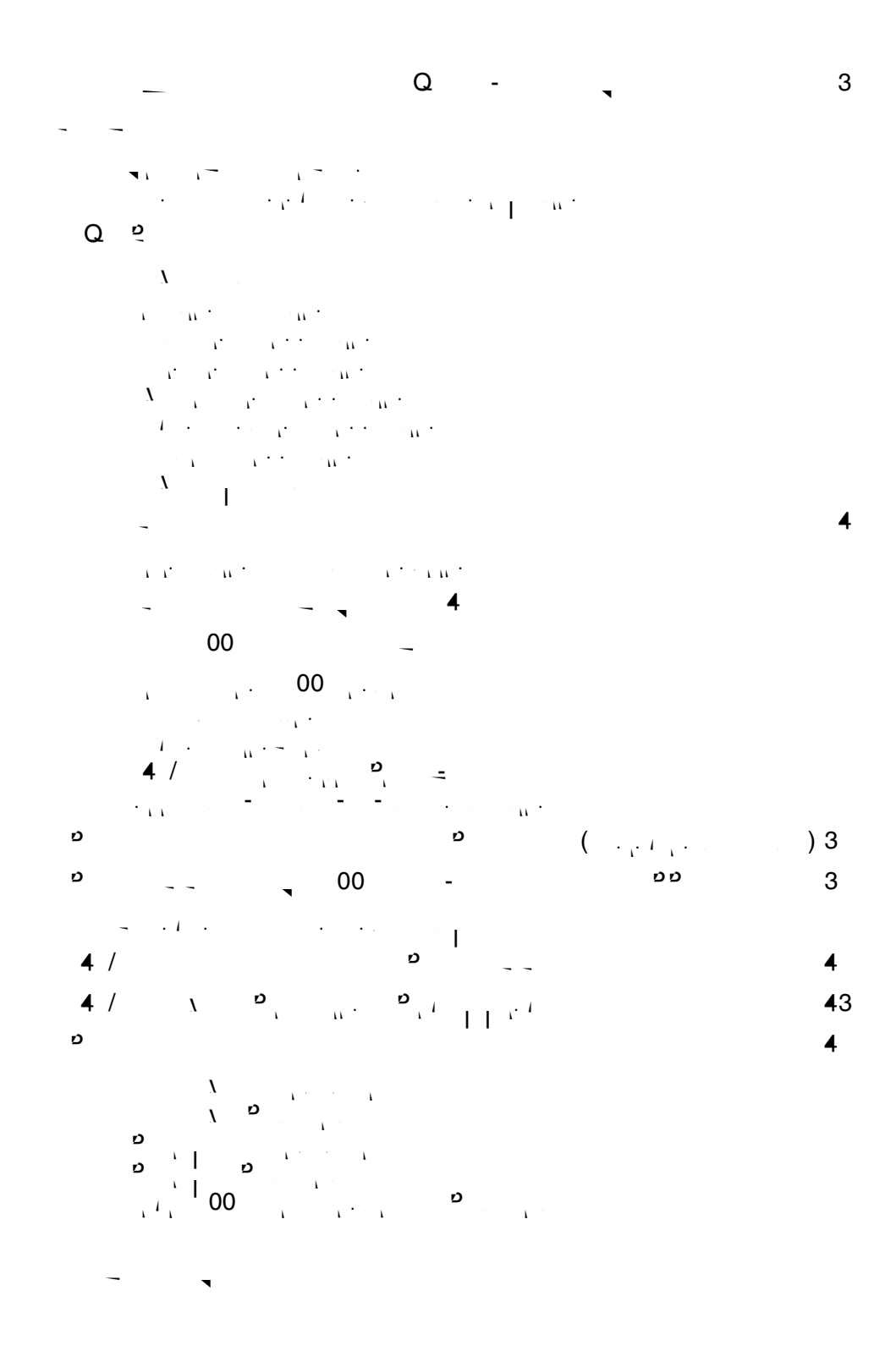

## LOGIX<sup>™</sup> SERIES INSTALLER QUICK-START SHEET

#### **Logix Series Controllers**

, <u>,</u> 1 4 , · · · · · ·

742 Controller -1 11 )  $i = i_1 \cdot i_1 \cdot i_1 \cdot i_1 \cdot i_2 \cdot i_1 \cdot i_1$ · . · · 1 . . I. 1...

762 Controller -- I . (( <sup>1</sup> . . . ) ' . . ' I · · · .. • . . . . . ۰.

The Logix Series will operate on both the 255 and Performa valve body series.

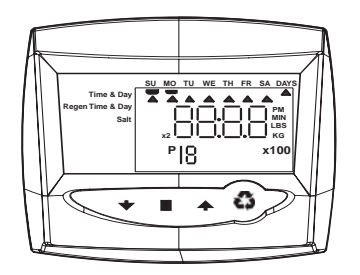

#### **Initial Power-up**

#### Initial Power Up - (CAMSHAFT proceeds to HOME position)

- $\begin{pmatrix} \cdot & \cdot & \cdot \\ \cdot & \cdot & \cdot \\ \cdot & \cdot & \cdot \end{pmatrix} \xrightarrow{}_{i \to i} \vdots \xrightarrow{}_{i \to i} \cdots \xrightarrow{}_{i \to i} 1$ · · · · · · · · · · .
- 1
   1
   1
   1
   1
   1
   1
   1
   1
   1
   1
   1
   1
   1
   1
   1
   1
   1
   1
   1
   1
   1
   1
   1
   1
   1
   1
   1
   1
   1
   1
   1
   1
   1
   1
   1
   1
   1
   1
   1
   1
   1
   1
   1
   1
   1
   1
   1
   1
   1
   1
   1
   1
   1
   1
   1
   1
   1
   1
   1
   1
   1
   1
   1
   1
   1
   1
   1
   1
   1
   1
   1
   1
   1
   1
   1
   1
   1
   1
   1
   1
   1
   1
   1
   1
   1
   1
   1
   1
   1
   1
   1
   1
   1
   1
   1
   1
   1
   1
   1
   1
   1
   1
   1
   1
   1
   1
   1
   1
   1
   1
   1
   1
   1
   1
   1
   1
   1
   1
   1
   1
   1
   1
   1
   1
   1
   1
   1
   1
   1
   1
   1
   1
   1
   1
   1</t
- 1

#### Initial Start-up Step-by-step Instructions

#### Step 1: Select Valve Type

1

- A A  $\sum_{i=1}^{k-1} \cdots \sum_{i=1}^{k-1} (1-i) \sum_{i=1}^{k-1} (1-i) \sum_{i=1}^$ - • • • • A A A A A 1 3, 3ø 3 v . . ñ . . • · · · · · 3
  - 1.1.1.1.1 ۱ ( л, 3-3 1. *۱*۰ լ Х<sub>л</sub>...<sub>ги</sub>. , -1.......

NOTE: . . 4 / . . . . . . . . 1.1 10 \ \

#### Step 2: Program System Size

ļ 1

- י | פ ·· / · · ·

- , so the state of the state of .....

#### Step 3: Program Time of Day

- מ"
- n · · · · · · · · · · · · · · · · · ·

#### Step 4: Set Day of Week

- U

- ø 1

#### Step 5: Set Regen Time

- 00 ( \_ )
- - 1
- · · · ·

QUICK STAR

#### Step 6: Set Days to Regenerate (742 Time-clock Control Only)

- , 1 , 1 , <del>-</del> , 1 , 1
- • I • • •
- 4
- 1/ (. ) 1/ "3" •
- . 1 ,
- ø

#### Step 6a: Set Calendar Override (762 Demand Control Only)

- , i **4** , i , i , i ,
- · |
- "0"
- "0" . 1 , Ъ. Т.
- 0 ···· · · · - 1
- Ċ

#### Step 7: Set Salt Amount (Regenerant Amount)

- <sup>2</sup>, , <sup>3</sup> (110, / )".
- Ø and a North and Alexandre 1

#### Step 8: Estimated Capacity

#### Step 9: Enter Hardness (762 Demand Control Only)

- ם \_ - 1

For system start-up procedure, including: purging the mineral tank, refilling the regenerant tank, and drawing regenerant, see Initial Startup Step-By-Step Instructions on page 31.

#### Manual Regeneration Procedures

SU MO TU WE TH FR SA DAYS

125-

Time & Day

Hardne 3

#### To Initiate a Manual Regeneration:

- ø \_

  - v

#### During a Regeneration:

- "#", ., . . . . . .

#### To Advance Regeneration Cycles:

- **م** - . .- /
- 4 · · ·

- D
- $= \frac{1}{1} + \frac{1}{2} + \frac{1}{2} + \frac{$

#### Regeneration Cycles:

- 1 -

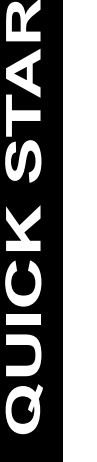

#### **Resetting The Control**

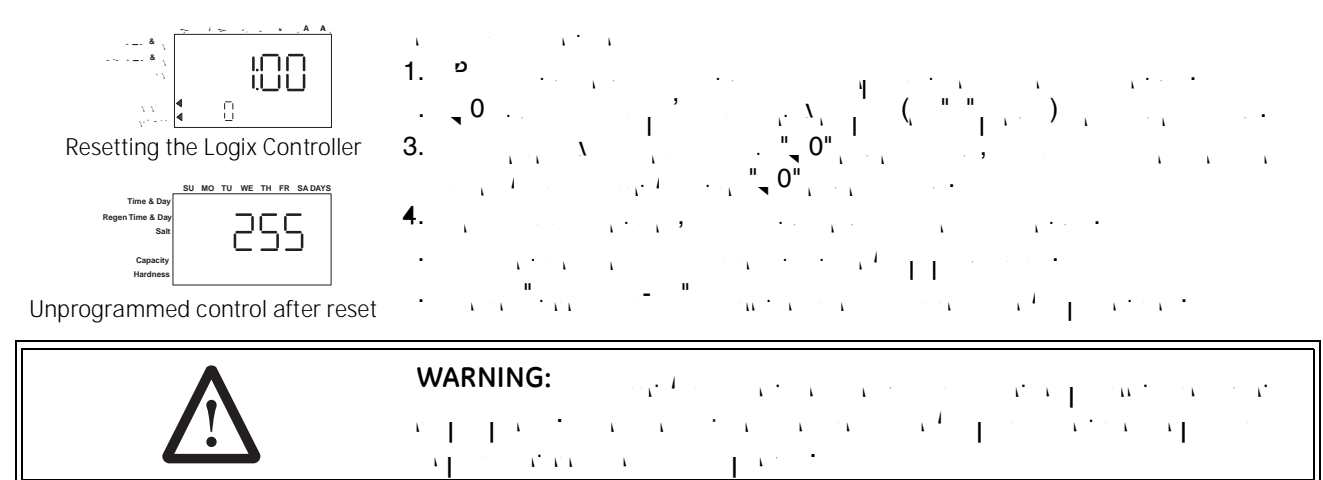

Further programming or set-up instructions can be found in this manual.

## MANUAL OVERVIEW

#### How To Use This Manual

L.

 $\frac{1}{2} \left\{ \frac{1}{2} \left\{ \frac{1}{2} \left\{ \frac{1}{2} \left\{ \frac{1}{2} \left\{ \frac{1}{2} \right\} + \frac{1}{2} \left\{ \frac{1}{2} \left\{ \frac{1}{2}$ 

л.

- · · · · · ·
- · ' and the second second second second second second second second second second second second second second second

#### **Icons That Appear In This Manual**

1 . .

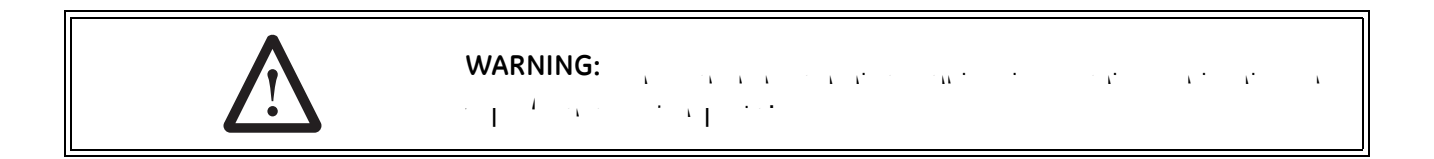

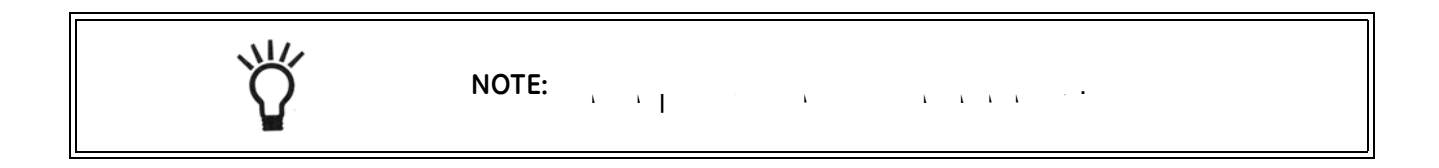

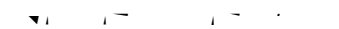

## EQUIPMENT INSTALLATION

### **General Warnings And Safety Information**

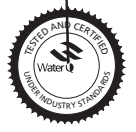

44

#### Electrical

- $= \frac{1}{\sqrt{1-\frac{1}{2}}} \frac{1}{\sqrt{1-\frac{1}{2}}} \frac{1}{\sqrt{1$
- er riter in the rest of the rest.

#### Mechanical

- pipe wrenches.

- $X = \frac{1}{2} \cdot \frac{1}{2} \cdot$
- · · · · · · · · ·

- $= \frac{3/4}{1} + \frac{1}{1} + \frac{1}{1} +$

#### General

- $= \frac{\chi}{\chi^{-1}} + \frac{\chi}{\chi^{-1}} + \frac{$

#### 5. Fast Rinse (Downflow) — Cycles C5, C7:

 $\frac{\partial u}{\partial x} = -\frac{\partial u}{\partial x} + \frac{\partial u}{\partial x} + \frac{\partial u}{\partial x} +$ 

#### 6. Brine Refill — Cycle C8:

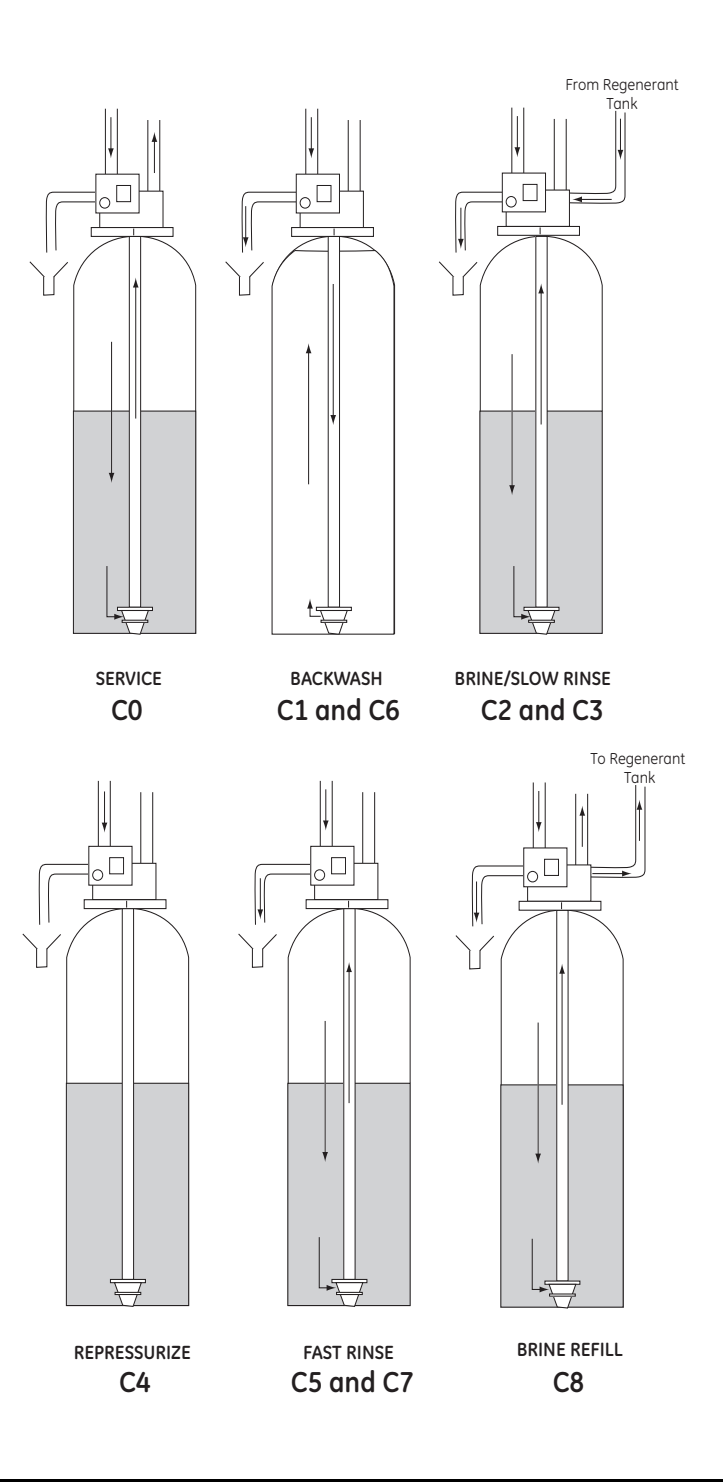

,*i* 1

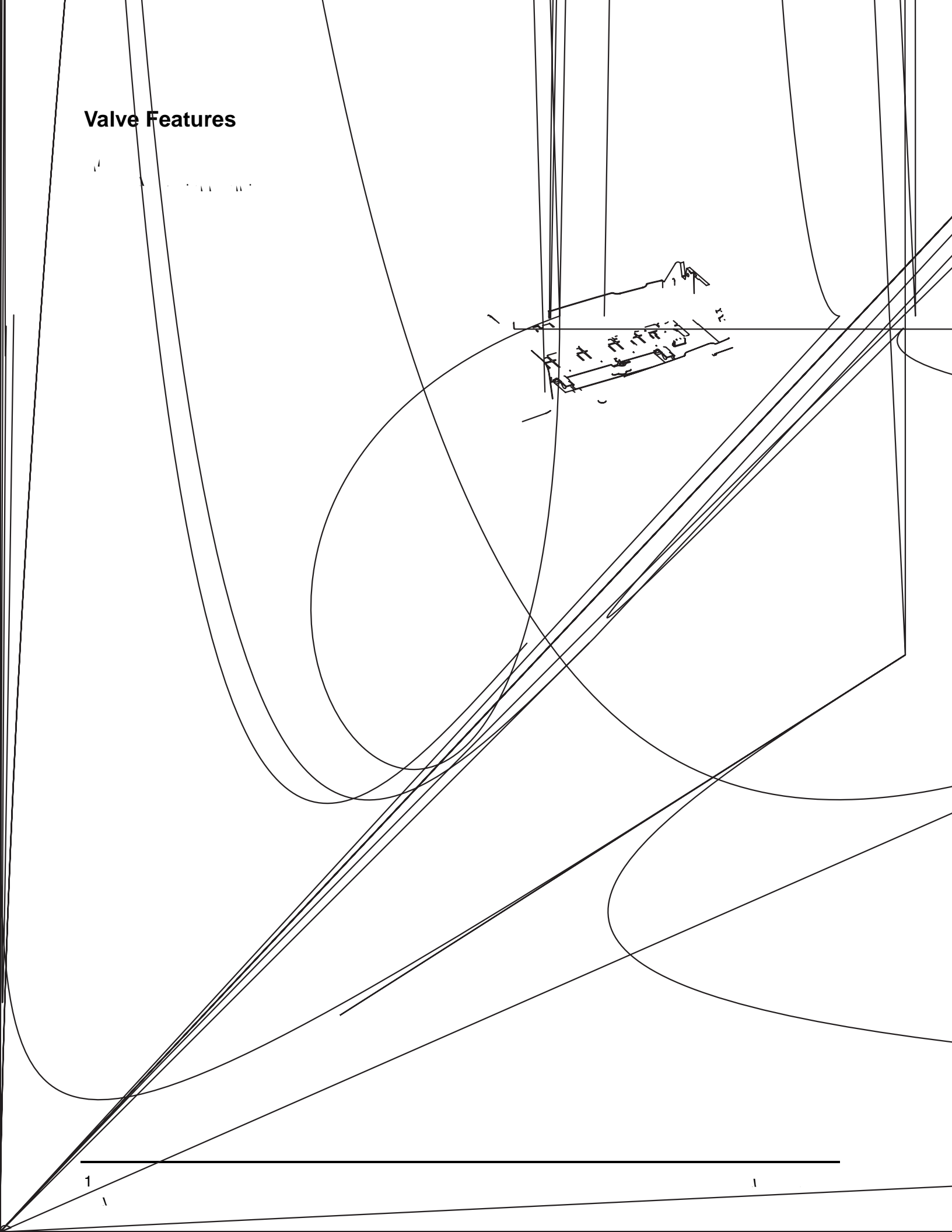

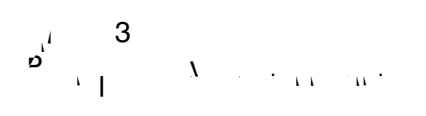

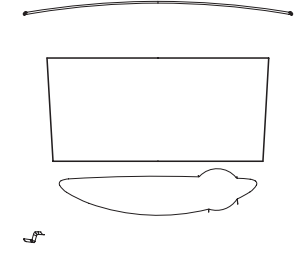

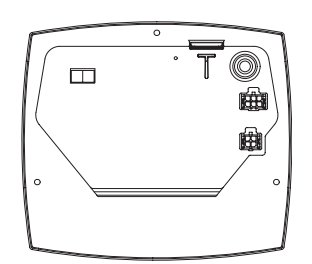

#### **Location Selection**

- a survey a second and a second a second a second a second a second a second a second a second a second a second
- $\mathbf{x} = \mathbf{x} + \mathbf{x}$
- $\begin{bmatrix} 1 & 1 & 1 \\ 1 & 1 & 1 \\ 1 & 1 & 1 \end{bmatrix} \begin{bmatrix} 1 & 34^{\circ} & (1^{\circ}) \\ 1 & 0 & (1^{\circ}) \end{bmatrix} \begin{bmatrix} 1 & 0^{\circ} & (4^{\circ}) \\ 1 & 0 & (1^{\circ}) \end{bmatrix}$
- (1.4).

- $\sum_{i} \sum_{i} \sum_{i$
- a a carte atte I I
- $= \frac{1}{\sqrt{2}} \frac{1}{\sqrt{2}} \frac{1}{\sqrt{$

#### **Outdoor Locations**

- $= \frac{1}{1} \frac{1}{1}$

#### **Normal Operation**

In Bypass

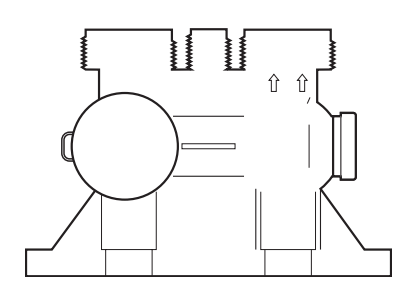

# ν<sup>ι</sup>, 1 ν ν ο γ Λ Λ γ γ γ

ν<sup>i</sup> ν ν Γ

| Δ        | WARNING: $1 - \beta$ $1 - \beta$ $1 -$ |
|----------|----------------------------------------------------------------------------------------------------|
| <u> </u> | $\frac{X}{1-x} = \frac{1}{x} + \frac{1}{x} + $                                                                                                    |
|          |                                                                                                    |

| WARNING:              | · · · · · · · · · · · | · · · · · · · · · · · · · · · · · · · |
|-----------------------|-----------------------|---------------------------------------|
| $X = X = \frac{1}{1}$ | с с с<br>с            |                                       |

| WARNING: |
|----------|
|          |
|          |

#### **Drain Line Connection**

- 3/4-.
- - $\frac{1}{2} + \frac{1}{2} + \frac{1}$

#### **Overflow Line Connection** (not used with 3-cycle filter system)

 $= \frac{1}{2} \left[ \frac{1}{2} \left[ \frac{1}{2}$ 

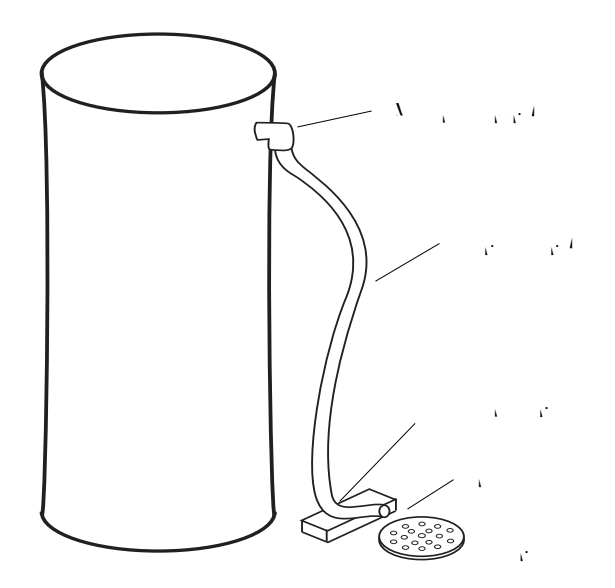

#### Regenerant Line Connection (not used with 3-cycle filter system)

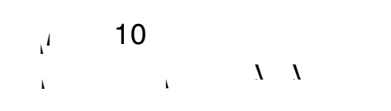

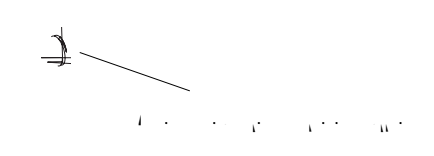

 $\bigcirc$ 

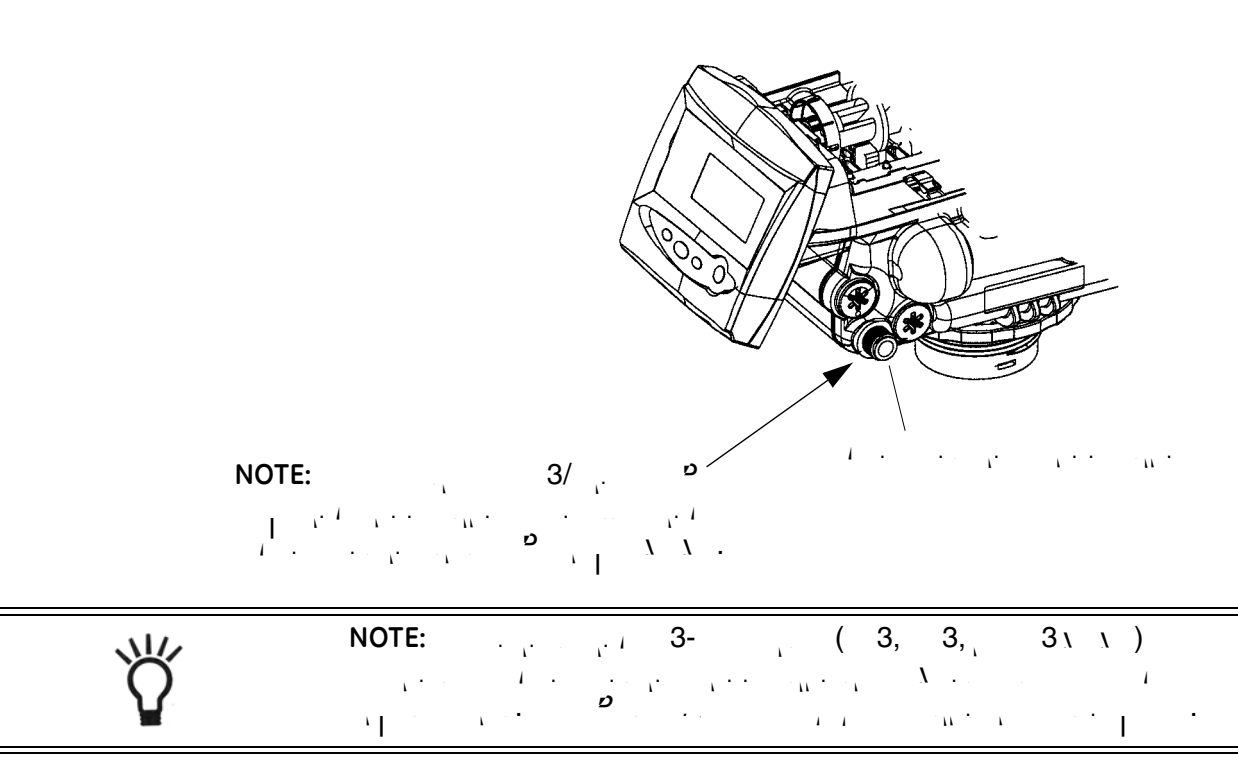

 $x^{i} = 1$  $x^{i} = (x_{i}, \dots, x_{i})^{*}$ 

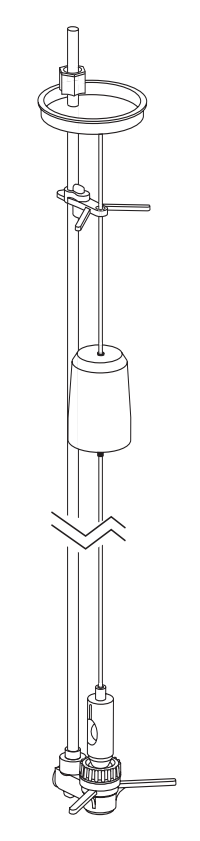

#### **Electrical Connection**

| AC Adapter                            | Input<br>Voltage | Application                           | Part Number     |
|---------------------------------------|------------------|---------------------------------------|-----------------|
| · · ·                                 | 100              | · · · · · · · · · · · · · · · · · · · | 1000 11         |
| · · · · · · · · · · · · · · · · · · · | 100              | · · · ·                               | 1 3 44          |
|                                       | 1                | · · · · · · · · · · · · · · · · · · · | <b>م</b><br>۱۱۰ |

## 100 VAC, 120 VAC and 230 VAC AC Adapters:

|                     | NOTE:                                                       |
|---------------------|-------------------------------------------------------------|
| Ŷ                   | $\left( \begin{array}{cccccccccccccccccccccccccccccccccccc$ |
|                     |                                                             |
| Controller Location | $\begin{array}{cccccccccccccccccccccccccccccccccccc$        |
| Valve Camshaft      |                                                             |
|                     | $ \begin{array}{cccccccccccccccccccccccccccccccccccc$       |
| , 13<br>I , 13      | , 3,                                                        |
|                     |                                                             |
|                     |                                                             |
|                     |                                                             |
| \<br>\              | 1 /                                                         |

## SYSTEM DISINFECTION

#### **Disinfection Of Water Conditioners**

recent contraction were set of the contraction of the contraction of t

· п.

#### Sodium or Calcium Hypochlorite

#### Application

The second second second second second second second second second second second second second second second se

#### 5.25% Sodium Hypochlorite

1. , I

· · · · · · · · · · · ·

. 1 . II . I .

#### Calcium Hypochlorite

1. , /

• 1 • • • • • • • • •

## DETERMINING IF YOU HAVE A 742 OR 762 CONTROL

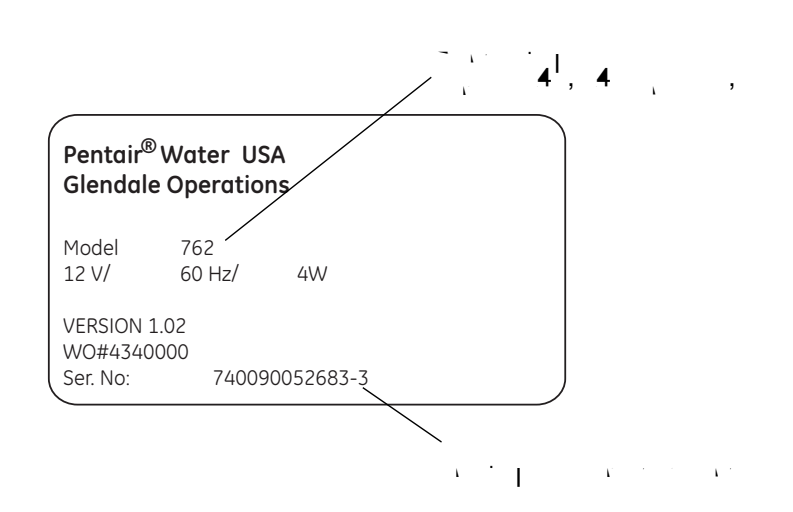

, 1

## GENERAL 700 SERIES INSTRUCTIONS

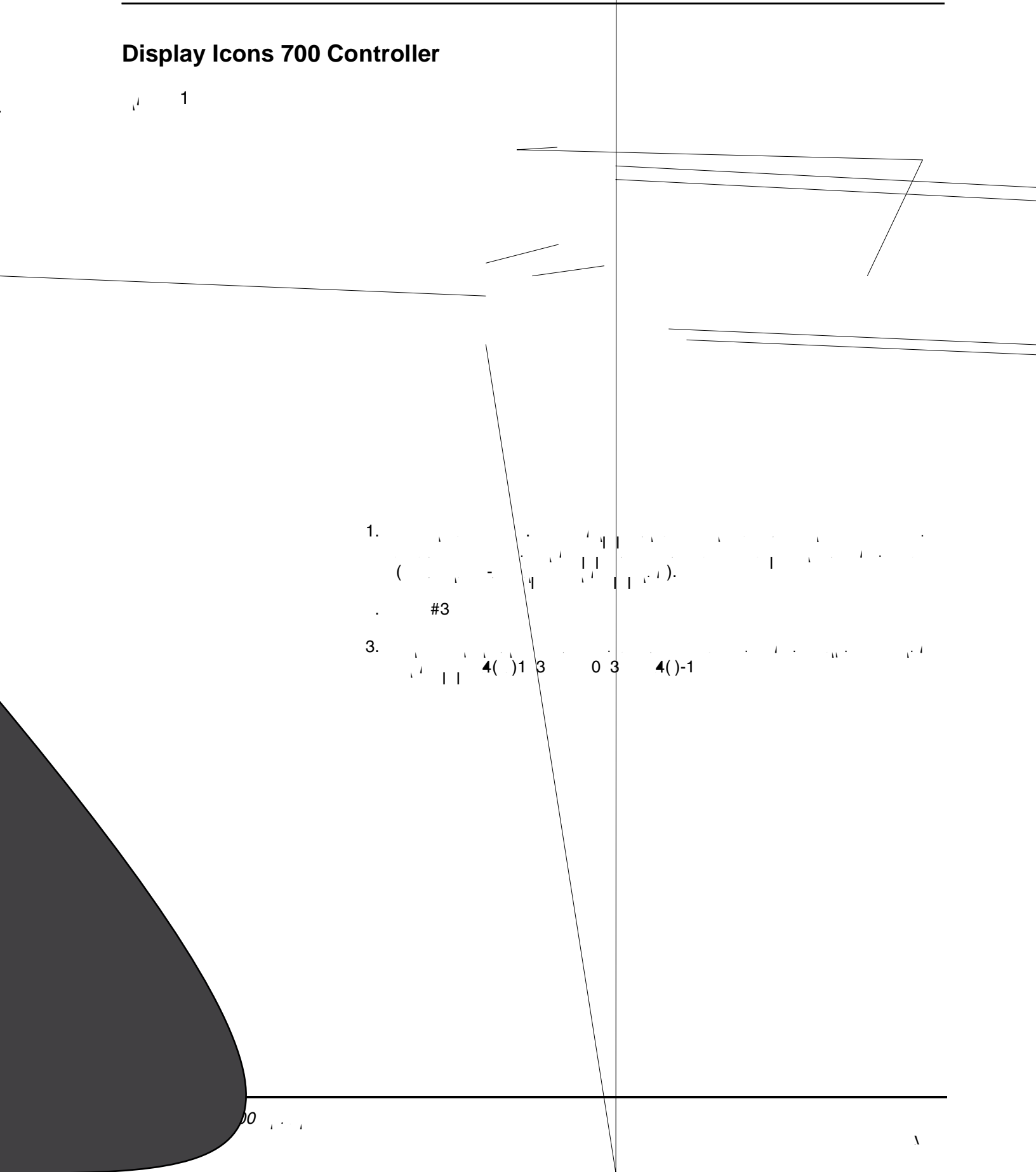

- · · · · ·

- 1.100 · · · · · · · ·

- Contraction of the contraction of the contraction

#### Keypad — Buttons

<u>,</u> 1

- 1.
- 3. p
- · · ·
- 4.

#### **Programming Conventions**

- - 9 1 1 1 1
    - 1

#### **Regeneration Modes**

. .

#### To Initiate a Manual Regeneration:

- C \_

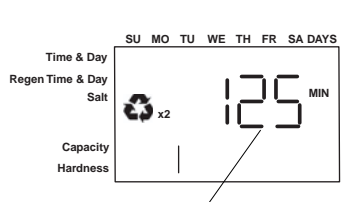

#### Total regen time remaining

#### During a Regeneration:

#### To Advance Regeneration Cycles:

#### **Regeneration Cycles:**

- 1
- 3
- 4
- · .

#### 742/762 Series Initial Power-Up

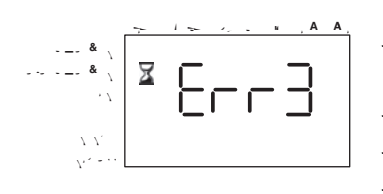

#### Initial Power Up – (Camshaft proceeds to HOME position)

- $X_{i} = \frac{1}{1}, \quad I = \frac{1}{1}, \quad X_{i} = \frac{1}{1}, \quad I = \frac{1}{1}, \quad X_{i} = \frac{1}{1}, \quad X_{i} = \frac{1}{1}, \quad$ **,** - (.
- . ....

#### NOTE:

#### Initial Start-up Step-By-Step Instructions

 $\vec{\nu}_{i} = \frac{1}{1} \vec{\nu}_{i} \cdot \vec{\nu}_{i} = \frac{1}{00} \vec{\nu}_{i} - \frac{1}{1} \vec{\nu}_{i} \cdot \vec{\nu}_{i} = \frac{1}{1} \vec{\nu}_{i} \cdot \vec{\nu}_{i} + \frac{1}{1} \vec{\nu}_{i} \cdot \vec{\nu}_{i} = \frac{1}{1} \vec{\nu}_{i} \cdot \vec{\nu}_{i} + \frac{1}{1} \vec{\nu}_{i} \cdot \vec{\nu}_{i} = \frac{1}{1} \vec{\nu}_{i} \cdot \vec{\nu}_{i} = \frac{1$ Step 1: Select Valve Type  $\mathbf{x}_{1,1}$ ,  $\mathbf{x}_{1,1}$ , - . . . . α\_\_\_\_\_ 3 · · · · · · · · · 3 3

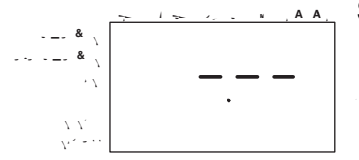

#### Step 2: Program System Size

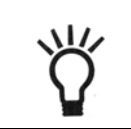

NOTE:  $\frac{1}{x} = \frac{1}{x} + \frac{1}{x} + \frac{1}$ . 1 

- $\frac{r}{r}$   $\frac{r}{r}$   $\frac{r}{r}$ ), 1 1.1  $\sum_{i=1}^{n} X_{i}$
- i i i i i i i i i i
- $= \frac{1}{2} \sum_{i=1}^{n} \frac{1}{2} \sum_{i=1}^{n} \frac{$ ، ، م · · · ·
- , '\
- 1.1. 1.1.1 m.

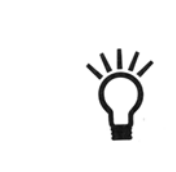

NOTE: . . i X · · · · · · ·  $I_1 = I_1 = I_1$ <u>،</u> • ، "ໍ່ ຍ 1 · 1 Т

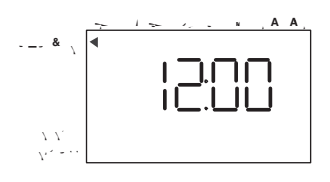

#### Set 3: Program Time of Day

- , 1 00, . . . , . , ц v
- 0 1 4 1 1
- $x_{i}$  ,  $x_{i}$  ,  $y_{i}$  ,  $x_{i}$  ,  $X_{i}$  ,  $y_{i}$ T

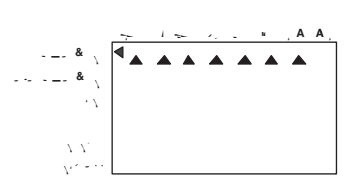

#### Step 4: Set Day of Week

- n \_ Ď
- . X. . . . . . . . . Т

After steps 1-4, the controller will operate most systems. Proceed to step 5 if further adjustments to your system's programming is needed.

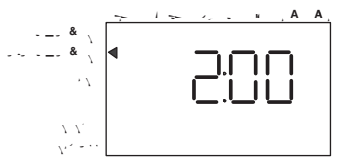

#### Step 5: Set Regen Time

- 00 ( \_ )

#### Step 6: Set Days to Regenerate (742 Time-Clock Control Only)

| Salt<br>Ibs/cu ft | Exchange<br>Capacity<br>grains/cu ft | Salt grams/<br>liter | Exchange<br>Capacity<br>grams/liter |
|-------------------|--------------------------------------|----------------------|-------------------------------------|
| 3                 | 14100                                | 0                    | 33.                                 |
| 4                 | 1 30                                 | 0                    | 40.0                                |
|                   | 11 0                                 | 0                    | 44.                                 |
|                   | 3 <b>4</b> 0                         | 0                    | 4.4                                 |
|                   | 4 0                                  | 0                    | 1.                                  |
|                   | 1                                    | 100                  | 4.                                  |
|                   | 3                                    | 110                  |                                     |
| 10                | 3001                                 | 1 0                  | 0.                                  |
| 11                | 31 3                                 | 130                  |                                     |
| 1                 | 330                                  | 140                  | 4.                                  |
| 13                | 333 3                                | 1 0                  |                                     |
| 14                | 343 0                                | 1 0                  | 0.4                                 |
| 1                 | 3 0                                  | 00                   |                                     |
| 1                 | 30                                   | 30                   | .3                                  |
| 1                 | 3 0                                  | 0                    |                                     |
| 1                 | 3 33                                 | 0                    | .1                                  |

Table 1- High Efficiency Exchange Capacity

#### Table 2

| To Convert Capacity<br>in | Into Cap         | pacity in | Multiply by |
|---------------------------|------------------|-----------|-------------|
| · · · · ( · )             | <u>, , 1</u> , . | . ( , )   | 1.43        |
| , , , , , ( , )           | · · · · ·        | ( , )     | 0.0 4       |
| 3                         | · · · · ·        | ( , )     | 0.10        |
|                           |                  | ( , )     | 0.0         |

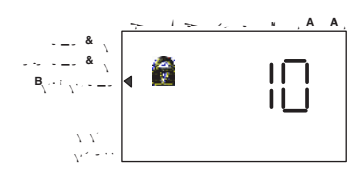

#### Filter backwash time (filter mode only)

- Г.<u>`</u> . . . 1 0
- D
- ט tion in the second second second second second second second second second second second second second second s

#### **Step 8: Estimated Capacity**

## PLACING CONDITIONER INTO OPERATION (turning on the water)

#### **Conditioner and FA Filter Start-Up**

| $\bigwedge$                                                                                 | WARNING:                                                                                                    |
|---------------------------------------------------------------------------------------------|----------------------------------------------------------------------------------------------------|
| Α<br>Α<br>Α<br>Α<br>Α<br>Α<br>Α<br>Α<br>Α<br>Α<br>Α<br>Α<br>Α<br>Α<br>Α<br>Α<br>Α<br>Α<br>Α | 1. $\prod_{i=1}^{n} \lambda_{i} = \sum_{i=1}^{n} \lambda_{i} = \sum$ |

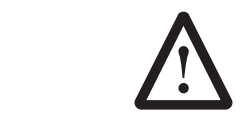

 $\frac{1}{2} = \frac{1}{2} \left[ \frac{1}{2} + \frac{1}{2} + \frac{1$ 

- the second second second second second second second second second second second second second second second se
- - - $\mathbf{x} = \mathbf{x} + \mathbf{x} +$

**NOTE:**  $\begin{bmatrix} 1 & 1 & 2 & 2 & 3 \\ 1 & 1 & 1 & 2 & 2 \\ 1 & 1 & 1 & 2 & 2 \\ 1 & 1 & 1 & 2 \\ 1 & 1 & 1 & 2 \\ 1 & 1 & 1 & 2 \\ 1 & 1$ 

- $\frac{(1+i)}{(1+i)} = \frac{1}{(1+i)} \frac{(1+i)}{(1+i)} \frac{(1+i)}{(1+i)$

## **PROGRAMMING THE 700 FOR 5-CYCLE FILTER APPLICATIONS**

#### Manganese Greensand Systems

#### **Sizing FA Filters**

#### **Backwash Controller**

Injector

entre de la companya de la companya de la companya de la companya de la companya de la companya de la companya

#### **Refill Controller**

#### **Initial Resin Volume Setting**

#### "Salt" Setting for KMNO<sub>3</sub> Regenerant

 $(x_1, \dots, x_{n-1}, y_1, \dots, y_{n-1}, y_1, \dots, y_{n-1}, y_{n-1}, y_{n-1}, \dots, y_{n-1}, y_{n-1}, y_{n-1}, \dots, y_{n-1}, y_{n-1}, \dots, y_{n-1}, y_{n-1}, \dots, y_{n-1}, \dots, y_{$ 

#### Days Between Regeneration Setting (742 FA)

 $\frac{1}{2} \left( \frac{1}{2} + \frac{1}{2} + \frac{1$ 

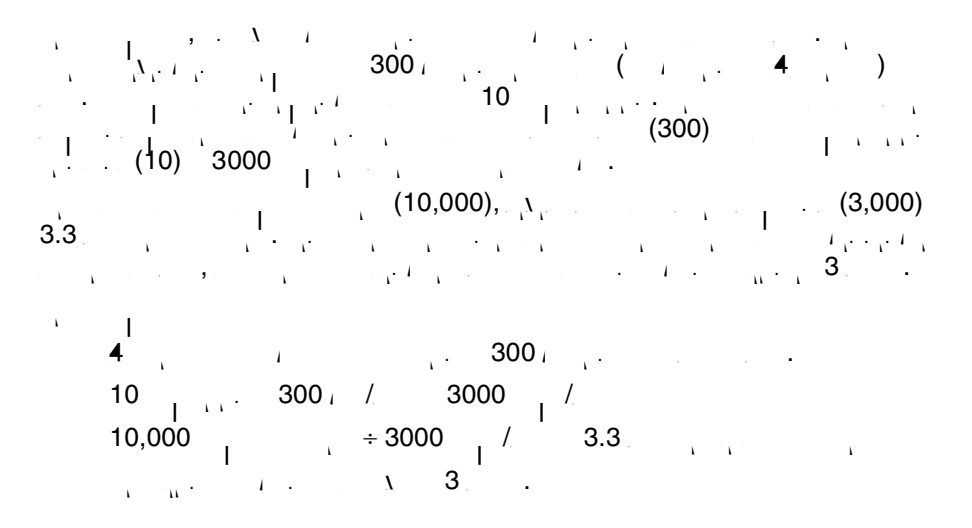

#### **Volume/Demand Regeneration Setting**

#### Things You Might Need to Know

## 742/762 SERIES ADVANCED PROGRAMMING

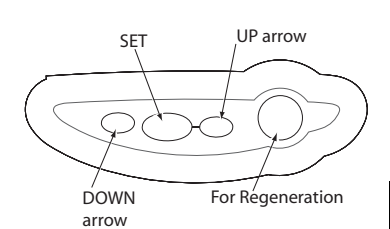

| Action                                                      | Кеу      | Duration | Display     |
|-------------------------------------------------------------|----------|----------|-------------|
| · · · · · · ·                                               |          | ۵        | i i q       |
| - <u>,</u> X - <u>,</u> , , , , , , , , , , , , , , , , , , | , c<br>, | <u>م</u> |             |
| • • • • • •                                                 |          | ۵<br>    | 1 I         |
| • 1                                                         | а<br>,   | ۵<br>    | · / · · ·   |
| $X = \dots + I$                                             |          | <u>د</u> | · · · · · · |
| 1<br>1                                                      |          | <b>ن</b> | r I r       |
| х<br>Х                                                      | • .      |          | • • • •     |
| λ<br>                                                       | 0        |          | ٥1          |

Δ

#### 742/762 Level II Professional Programming

4 / י י. 10 Δ 4 · · · v øЗ 4 · · · · · · 44 ø  $\prod_{i=1}^{n} \frac{1}{i} + \frac{1}{i} + \frac{$ v 4 ( ø v . . v - . . . 01<sup>0</sup> х <u>р</u>хг. °11  $X_1 = \frac{1}{1} \cdot \cdot \cdot \cdot X_1$ ٥1 ۵1<sup>و</sup> 0 °14 (,...,) ٥1 ٥1 Ν  $I_{11} = X = I_{11} = I_{11} = \dots = X$ 19 · · · P1 - . . . . . . Ľ٩ Ø 1 1 1 1 H D 1, 1, 1, 1, 1, 1, 1, 1, **(**, **4**, 1, **)** 

#### **Accessing History Values**

#### **History Values**

|            | Description                                          | Range                                                                                                    | Notes           |
|------------|------------------------------------------------------|----------------------------------------------------------------------------------------------------|-----------------|
| <b>,</b> 0 | $\cdots $ $\cdots $ $\cdot $ $\cdot $ $\cdot $       | i i i                                                                                                    | , X, I          |
| <b>1</b>   | r                                                    | 0                                                                                                    |                 |
| •          | · · · · ·                                            | ··· (··· (·                                                                                                    | ۱               |
| <b>,</b> 3 |                                                      | 0 131,0 0,                                                                                                    | ۱. <sup>-</sup> |
| <b>4</b>   | 3                                                    | 0 131,0 0, <sub>.</sub> . 0 1,310. 0 <sup>3</sup>                                                               | ١.              |
| •          |                                                      | 0,00,,0,, <sup>3</sup>                                                                                          | ۰.              |
| •          | 1,000,000                                            | <b>4</b> , <b>4</b> 10 , <b>4</b> , <b>4</b> 10 <sup>4</sup> <sup>3</sup>                                       | ۱.              |
| •          | X / / ,, / ,, 3                                      | 0 131,0 0, 0 1,310. 0 <sup>3</sup>                                                                              | ۱.              |
| •          | ۲. <i>۱</i> . ۲. ۲. ۲. ۲. ۲. ۲. ۲. ۲. ۲. ۲. ۲. ۲. ۲. | 0 131,0 0, , , 0 1,310. 0 <sup>3</sup>                                                                          | ۱.              |
| •          | N 1 1 1 1 1 1 1 3                                    | 0 131,0 0, 0 1,310. 0 <sup>3</sup>                                                                              | ۲.              |
| <b>1</b> 0 | 3                                                    | 0 131,0 0, , , 0 1,310. 0 <sup>3</sup>                                                                          | ١.              |
| <b>1</b> 1 | 3                                                    | 0 131,0 0, <sub>.</sub> . 0 1,310. 0 <sup>3</sup>                                                               | ١.              |
| <b>1</b>   | N / / / / / / / / 3                                  | 0 131,0 0, 0 1,310. 0 <sup>3</sup>                                                                              | ١.              |
| <b>1</b> 3 | 3                                                    | 0 131,0 0, 0 1,310. 0 <sup>3</sup>                                                                              | ۱.              |
| <b>1</b> 4 | $X \to X_{1}$                                        | 0 -                                                                                                    | <u>،</u> .      |
| <b>1</b>   | Ċ                                                    | 0 - 00, 1,000                                                                                                   | ۱               |
| <b>1</b>   | · · · · · · · · · · · · · · · · · · ·                | ų territoriai kara statististas statistas statistas statistas statistas statistas statistas statistas statistas | ۱. <sup>-</sup> |
| <b>1</b>   | $ i$ $\lambda_i$                                     | 0-,14                                                                                                    |                 |
| •          | i $i$ $i$ $i$ $i$ $i$ $i$ $j$                        | 0-,3                                                                                                    |                 |

#### **Resetting the Control**

- **Resetting the control** 1. p ..., r ..., q ..., r ..., r ...,

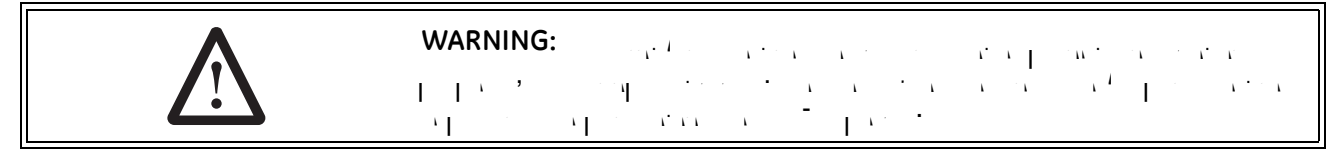

All further advance programming or set-up instructions can be found in the Dealer Installation and Service Manual, P/N 1255652.

## PARTS AND ACCESSORIES

255 Valve Exploded View

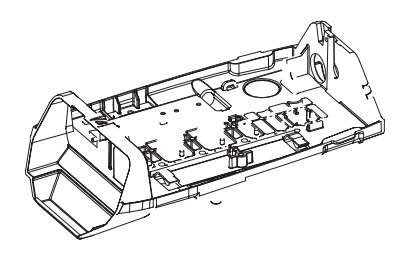

#### **255 Valve Parts List**

|      | Part            |                                       |      | Ī    | Part    |                                         |      |
|------|-----------------|---------------------------------------|------|------|---------|-----------------------------------------|------|
| Code | No.             | Description                           | Qty. | Code | No.     | Description                             | Qty. |
| 1    | 1 44 0          | Λ , /, ,                              | 1    | 1    | 1000    |                                         | 1    |
|      | 1033 4          | • • • •                               | 1    | 1    |         | · · · · · · · · · · · · · · · · · · ·   | 1    |
| 3    | 10104           |                                       | 1    |      | 1000 0  | . (1.3 <b>4</b> . )                     |      |
| 4    | 10104           | a                                     |      |      | 1000 10 | , (1. / . <b>4</b> / )                  |      |
|      | 1 3 340         | ۵, <u>۱</u> , 00/ 0                   | 1    |      | 1000 11 | . (3 .)                                 |      |
|      |                 | 1.1.1                                 |      |      | 1000 1  | 、10(., 10. )                            |      |
|      | 1 3 341         | , , , , , , , , , , , , , , , , , , , | 1    |      | 100 130 | . 1 (3. / 14. / )                       |      |
|      | 134*            | Δ, Δ, <sup>Δ</sup> , , 00/ 0          | 1    |      | 1000 14 | . 13 (4 1 )                             |      |
|      |                 |                                       |      |      | 1000 1  | . 14 ( .3 0 )                           |      |
|      | 1001404         |                                       | 1    | 1    | 1000    | , , 0.33                                | . 1  |
|      | 10404           |                                       | 1    | 1    | 1 43 10 |                                         |      |
| 10   | 1001            | 13/1                                  | 1    | 1    |         |                                         | 1    |
| *    | 1000 0          | $\lambda$ $         -$                | 1    |      | 103 41  | 3/                                      |      |
| *    | 130             |                                       | 1    |      | 103 41  | 1/4                                     |      |
| 11   |                 | , ,                                   | 1    | 0    | 1333    | · · ·  <br>- , · , · , · , · · · ·      | 1    |
|      | 103140          |                                       |      | 1    | 1030 0  | 1 I I I I I I I I I I I I I I I I I I I | 1    |
|      | 1031403         |                                       |      | *    | 10330   |                                         | 1    |
|      | 1031404         |                                       |      |      | 1344    |                                         | 1    |
|      | 1031 <b>4</b> 0 |                                       |      | *    | 1 331   |                                         |      |
|      | 103140          |                                       |      | *    | 1 4433  | . 0.33                                  |      |
|      | 103140          |                                       |      | *    | 1 4 411 |                                         |      |
|      | 100 0 3         | /1                                    |      | *    | 1 3 11  | V 0.1                                   |      |
| 1    |                 |                                       | 1    | *    | 1 3     |                                         |      |
|      | 1333            | / 00- 0                               |      | *    | 13 3    | N P 0.1                                 |      |
|      |                 |                                       |      | *    | 13 4    |                                         |      |
|      | 13 1            | / 00- 0                               |      |      |         |                                         |      |
|      | -               |                                       |      |      |         |                                         |      |
| 13   | 1331            | _ /                                   | 1    |      |         |                                         |      |
| 14   | 1000            |                                       | 1    |      |         |                                         |      |
| 1    |                 |                                       | 1    |      |         |                                         |      |
|      | 103 30          |                                       |      |      |         |                                         |      |
|      |                 | (-)                                   |      |      |         |                                         |      |
|      | 103 31          | a_()                                  |      |      |         |                                         |      |
|      |                 | (-)                                   |      |      |         |                                         |      |
|      | 103 3           | ( ) )-                                |      |      |         |                                         |      |
|      |                 | ()                                    |      |      |         |                                         |      |
|      | 103 33          | a ( ) - p                             |      |      |         |                                         |      |
|      |                 | (-)                                   |      |      |         |                                         |      |
|      | 103 3 <b>4</b>  | (1)                                   |      |      |         |                                         |      |
|      |                 | (10 )                                 |      |      |         |                                         |      |
|      | 103 3           | a-()-°                                |      |      |         |                                         |      |
|      |                 | (1                                    |      |      |         |                                         |      |
|      | 103 3           | ( ) - (                               |      |      |         |                                         |      |
|      |                 | (13 - 14                              |      |      |         |                                         |      |
|      |                 |                                       |      |      |         |                                         |      |
|      |                 |                                       |      |      |         |                                         |      |
|      |                 |                                       |      |      |         |                                         |      |

\*

| Code         No.         Description         Qty.         Code         No.         Description         Qty. $a^{0}_{p_{1}}$ $a^{0}_{p_{1}}$ |             | Part                                                                                                    |                                                                                                    |                  |             | Part                                                                                                    |                                                                                                    |                                                          |
|----------------------------------------------------------------------------------------------------|-------------|----------------------------------------------------------------------------------------------------|----------------------------------------------------------------------------------------------------|------------------|-------------|----------------------------------------------------------------------------------------------------|----------------------------------------------------------------------------------------------------|----------------------------------------------------------|
| $\begin{array}{cccccccccccccccccccccccccccccccccccc$                                                                                                    | Code        | No.                                                                                                    | Description                                                                                                    | Qty.             | Code        | No.                                                                                                    | Description                                                                                                    | Qty.                                                     |
| 1040 · · · · · · · · · · · · · · · · · ·                                                                                                    | *<br>*<br>* | NO.<br>1040<br>1040<br>1040<br>1040<br>1040<br>1040<br>1040<br>1040<br>1040<br>1040<br>103 3 0<br>103 3 1<br>1040<br>1040<br>1040<br>4 | $\begin{array}{c} \textbf{Description} \\ \textbf{Description} \\$ | 1<br>1<br>1<br>1 | <pre></pre> | NO.           1001         0           1001         0           1001         0           1001         13           1001         14           1001         1           1001         03           1001         04           1001         1           1001         1           1001         1           1001         1 | 3/4         1         3/4         0         1         0         1         0         1         0         1         0         3/4         0         3/4         0         3/4         0         1         0         1         0         1         0         1         0         1         0         1         0         1         0         1         0         0         1         0         1         0         0         1         0         1         0         1.         1.         1.         0         1.         1.         0         1.         1.         1.         1. | <b>Qty.</b><br>1<br>1<br>1<br>1<br>1<br>1<br>1<br>1<br>1 |

#### 255 Valve Parts List (Continued)

\*

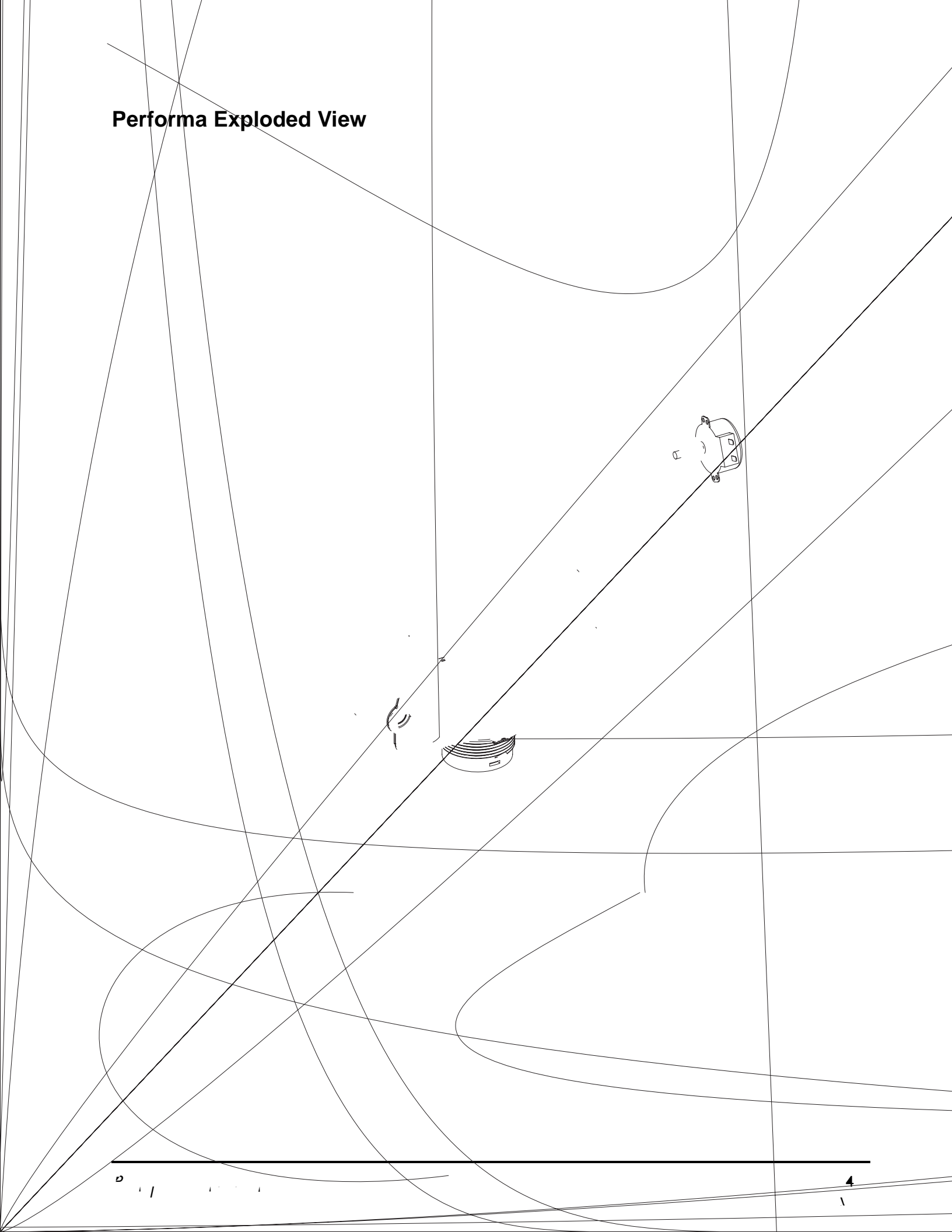

### **Performa Parts List**

|      | Par    | t                                               |      |      | Part      |                                         |                               |
|------|--------|-------------------------------------------------|------|------|-----------|-----------------------------------------|-------------------------------|
| Code | No     | . Description                                   | Qty. | Code | No.       | Description                             | Qty.                          |
| 1    | 1 44   | 1 x / /                                         | 1    |      | 103 3     | ( ) - <sup>2</sup>                      | •                             |
|      | 1 3 33 | 3*, °, /00 , \                                  | 1    |      |           | (1)                                     |                               |
| 3    | 1 3 33 | 3 * 1, ,.,, ,, ,, ,, ,, ,, ,, ,, ,, ,, ,, ,,    | 1    |      | 103 3     | (13 & 14 )                              |                               |
| 4    | 13     | μ*,  , , , / <sup>φ</sup> , , 00/0              | 1    |      | 103       | »,, 3,                                  |                               |
|      |        |                                                 |      |      | 103       |                                         |                               |
|      |        | ۵.<br>۲                                         | 1    | 10   | 1000      | , , 0.33                                | 1                             |
|      | 133    | * , 3- / 00- 0 \ \ , ,                          |      | 10   | 1 43 10   |                                         |                               |
|      |        | I .                                             |      | 11   | 1030 0    | 3                                       |                               |
|      | 1 3 40 | Ο*_, /00-Ο, ,                                   |      | *    | 1030334   | ۵ 3 X                                   |                               |
|      |        |                                                 |      | 1    | 100 44    | (3/4)                                   | 1                             |
|      | 1 3 40 | 03* , 3/00-0 ,  ,                               |      | 13   | 10104     |                                         | 1                             |
|      | 1 3 40 | 04* , 3/00-0 \                                  |      | 14   | 1000      | · · · · · · · · · · · · · · · · · · ·   | 1                             |
|      |        | (. )                                            |      | 1    | 103       |                                         | 1                             |
|      | 1 3 40 | )*_, /00-0 \, ,                                 |      | *    | 10411 4   | N h h h h h h h h h h h h h h h h h h h |                               |
|      |        |                                                 |      | 1    | ں<br>۱.,۱ |                                         | 1                             |
|      | 1 3 40 | )*_, /00-0 \_ ,                                 |      |      | 1001 0    | 3/4                                     |                               |
|      |        | (. )                                            |      |      | 1001 0    | 1-,                                     |                               |
|      |        |                                                 | 1    |      | 1001 0    |                                         |                               |
|      | 1000 ( | ) (1.3 4. )                                     |      |      | 1001 13   | 3/4 0                                   |                               |
|      | 1000   | 10 . (1                                         |      |      | 1001 14   | 1 <sup>p</sup>                          |                               |
|      | 1000   | 11 , . ( . , <mark>'</mark> .3 <mark>'</mark> ) |      |      | 1001 1    | د -(۱ )3 .3 -(۱ )3                      | . 0 ° <b>4</b> 00 (1)- 10()-3 |

## Logix 700 Series Controllers Parts List

4 / . . .

## TROUBLESHOOTING

## 700 Series Controller Troubleshooting

| Problem              | Possible Cause                           | Solution                                                                                                    |
|----------------------|------------------------------------------|----------------------------------------------------------------------------------------------------|
| 1, . , .             |                                          | о о<br>                                                                                                    |
| н <sup>и</sup> н — и | 0 <b>*</b> .<br>, , 0 '                  |                                                                                                    |
| 3,                   | n na na na na na na na na na na na na na | n na data data tana ang tana ang tana ang tana ang tana ang tana ang tana ang tana ang tana ang tana ang tana a<br>Na ang tana ang tang tang tang tang tang |
|                      | 1 · · · · · · · · · · · · · · · 3        | $ \begin{array}{cccccccccccccccccccccccccccccccccccc$                                                                                                    |
|                      | Γ                                        |                                                                                                    |
| 1 · · ·              | <b>0</b><br>1 1 1                        | ייץ יי <b>ט</b>                                                                                                    |

| System Troubleshooting | System | Troubleshooting |
|------------------------|--------|-----------------|
|------------------------|--------|-----------------|

| Problem       | Possible Cause                                                                                                    | Solution                                                                                                    |
|---------------|----------------------------------------------------------------------------------------------------|----------------------------------------------------------------------------------------------------|
| 1<br>. X      | •••••••••••••••                                                                                                    | $\cdot \qquad \qquad \qquad \qquad \qquad \qquad \qquad \qquad \qquad \qquad \qquad \qquad \qquad \qquad \qquad \qquad \qquad \qquad \qquad$                                                                                                    |
|               | · · · · · · ·                                                                                                    | n n n n n<br>n n n                                                                                                    |
|               |                                                                                                    | • • • • • • • • • •                                                                                                    |
|               | $\begin{array}{cccccccccccccccccccccccccccccccccccc$                                                                                                    | · · · · · · · · · · · · · · · · · · ·                                                                                                    |
| 3.            | . I. , , , , , , , , , , , , , , , , , ,                                                                                                    | · · · · · · · · · · · · · · · · · · ·                                                                                                    |
| 1 · · · ·     | $\frac{1}{\lambda} = \frac{1}{\lambda} + \frac{1}{\lambda} = \frac{1}{\lambda} + \frac{1}{\lambda} + \frac{1}{\lambda} = \frac{1}{\lambda} + \frac{1}{\lambda} = \frac{1}{\lambda} = \frac{1}{\lambda} + \frac{1}{\lambda} = \frac{1}{\lambda} + \frac{1}{\lambda} = \frac{1}{\lambda} = \frac{1}{\lambda} + \frac{1}{\lambda} = \frac{1}{\lambda} = \frac{1}{\lambda} = \frac{1}{\lambda} + \frac{1}{\lambda} = \frac{1}{\lambda} = \frac{1}$ | λ λ · ( ,                                                                                                    |
|               |                                                                                                    | · · · · · · ( · · · · · · · · · · )                                                                                                    |
|               |                                                                                                    |                                                                                                    |
| <b>4.</b> , , | • • • • •                                                                                                    | $ \begin{array}{cccc} & & & & & \\ & & & & & \\ & & & & \\ & & & & \\ & & & & & \\ & & & & \\ & & & & \\ & & & & \\ & & & & \\ & & & & \\ & & & & \\ & & & & \\ & & & & \\ & & & & \\ & & & & \\ & & & & \\ & & & & \\ & & & & \\ & & & & \\ & & & & \\ & & & & \\ & & & & & \\ & & & & & \\ & & & & & \\ & & & & & \\ & & & & & \\ & & & & & \\ & & & & & \\ & & & & & \\ & & & & & \\ & & & & & \\ & & & & & \\ & & & & & \\ & & & & & \\ & & & & & \\ & & & & &$                                                                                                    |
|               | $\begin{array}{cccccccccccccccccccccccccccccccccccc$                                                                                                    | $ \begin{array}{cccccccccccccccccccccccccccccccccccc$                                                                                                    |
|               | · · · · · · · · · · · · · · · · · · ·                                                                                                    | $= \frac{1}{2} \left( \frac{1}{2} \left( \frac{1}{2} \right) + \frac{1}{2} \left( \frac{1}{2} \right) + \frac{1}{2} \left( \frac{1}$ |
|               |                                                                                                    |                                                                                                    |
|               | · · · · · · · · · · · · · · · · · · ·                                                                                                    | •                                                                                                    |
| · · · ·       | • • • • • • • • • • • • • • • • • • • •                                                                                                    |                                                                                                    |
| 1<br>1        | • . • . • . • . •                                                                                                    | n san san san san san san san san san sa                                                                                                    |
|               |                                                                                                    | · · · · · · · · · · · · · · · · · · ·                                                                                                    |

|         | $\frac{1}{2} \left[ \frac{1}{2} \left[ \frac{1}{2} \left$ | $\begin{array}{cccccccccccccccccccccccccccccccccccc$                                            |
|---------|----------------------------------------------------------------------------------------------------|-------------------------------------------------------------------------------------------------|
|         | · · · · · · · · · · · · · · · · · · ·                                                                                                    | · · · · · · · · · · · · · · · · · · ·                                                           |
| 10.     | $\begin{array}{cccccccccccccccccccccccccccccccccccc$                                                                                                    | · · · · · · · · · · · · · · · · · · ·                                                           |
| 11.<br> | $\begin{array}{cccccccccccccccccccccccccccccccccccc$                                                                                                    | $( \cdot, \cdot, \cdot, \cdot, \cdot, \cdot, \cdot, \cdot, \cdot, \cdot, \cdot, \cdot, \cdot, $ |
|         | $\begin{array}{cccccccccccccccccccccccccccccccccccc$                                                                                                    | $\begin{array}{cccccccccccccccccccccccccccccccccccc$                                            |
| 13.     | $\begin{array}{cccccccccccccccccccccccccccccccccccc$                                                                                                    | $\begin{array}{cccccccccccccccccccccccccccccccccccc$                                            |
| 14. ( ) | $\begin{array}{cccccccccccccccccccccccccccccccccccc$                                                                                                    | $\begin{array}{cccccccccccccccccccccccccccccccccccc$                                            |

00 °. '°/ 3000440 '\.'' 0